SHELLY CASHMAN SERIES®

# Microsoft<sup>®</sup> Office 365<sup>™</sup> WORD 2016

INTERMEDIATE

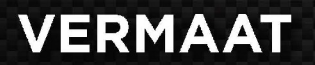

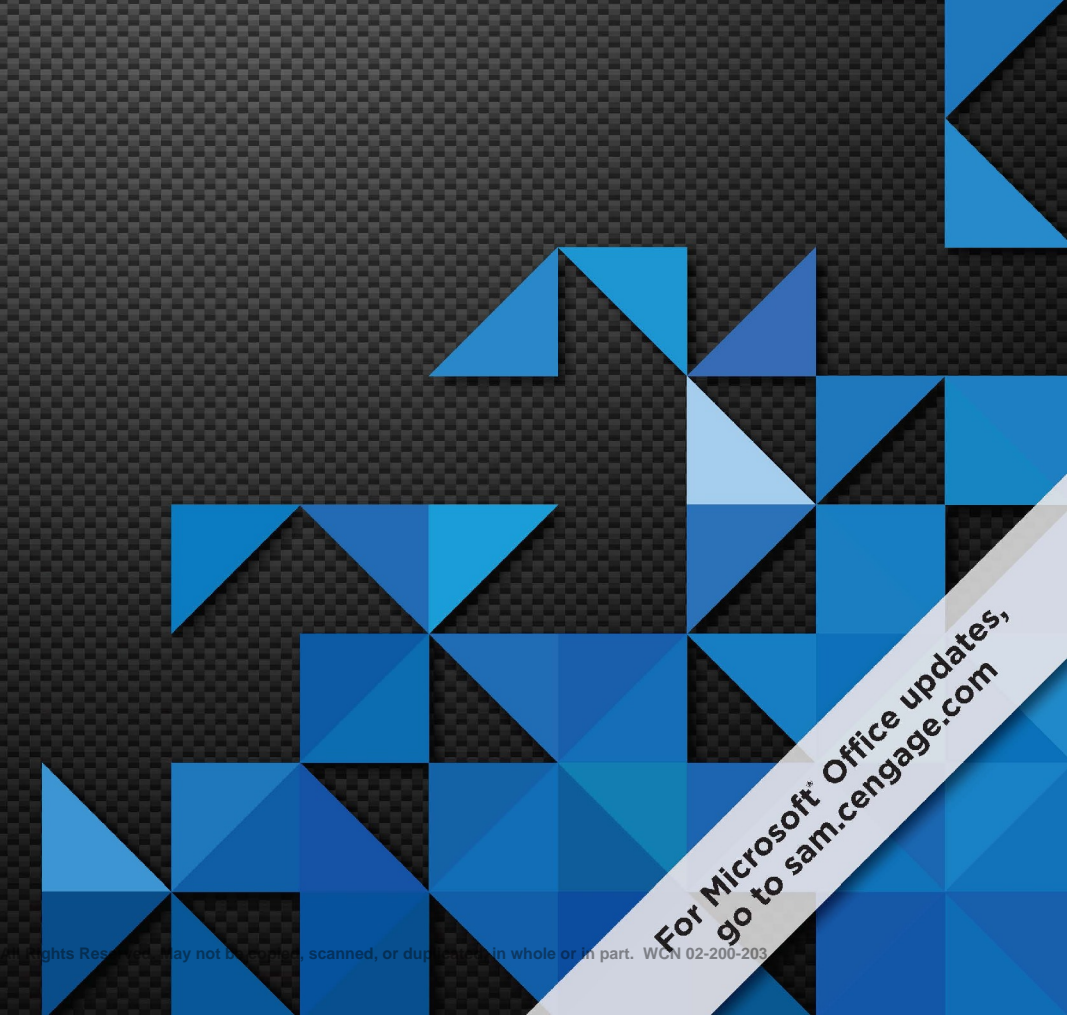

This is an electronic version of the print textbook. Due to electronic rights restrictions, some third party content may be suppressed. Editorial review has deemed that any suppressed content does not materially affect the overall learning experience. The publisher reserves the right to remove content from this title at any time if subsequent rights restrictions require it. For valuable information on pricing, previous editions, changes to current editions, and alternate formats, please visit <u>www.cengage.com/highered</u> to search by ISBN, author, title, or keyword for materials in your areas of interest.

Important notice: Media content referenced within the product description or the product text may not be available in the eBook version.

# Microsoft Office 365 WORD 2016

# **INTERMEDIATE**

# Misty E. Vermaat

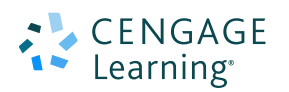

SHELLY CASHMAN SERIES®

Australia • Brazil • Japan • Korea • Mexico • Singapore • Spain • United Kingdom • United States

Copyright 2017 Cengage Learning. All Rights Reserved. May not be copied, scanned, or duplicated, in whole or in part. WCN 02-200-203

# CENGAGE Learning

#### Microsoft Word 2016: Intermediate Misty E. Vermaat

SVP, GM Skills & Global Product Management: Dawn Gerrain

Product Director: Kathleen McMahon

Senior Product Team Manager: Lauren Murphy

Product Team Manager: Andrea Topping

Senior Director, Development: Marah Bellegarde

Product Development Manager: Leigh Hefferon

Managing Content Developer: Emma F. Newsom

Developmental Editor: Lyn Markowicz

Product Assistant: Erica Chapman

Manuscript Quality Assurance: Jeffrey Schwartz, John Freitas, Serge Palladino, Susan Pedicini, Danielle Shaw

Senior Production Director: Wendy Troeger

Production Director: Patty Stephan

Senior Content Project Manager: Matthew Hutchinson

Manufacturing Planner: Julio Esperas

Designer: Diana Graham

Text Design: Joel Sadagursky

Cover Template Designer: Diana Graham

Cover image(s): Piotr Zajc/Shutterstock.com; Mrs. Opossum/Shutterstock.com

Compositor: Lumina Datamatics

Vice President, Marketing: Brian Joyner

Marketing Director: Michele McTighe

Marketing Manager: Stephanie Albracht

#### © 2017 Cengage Learning

ALL RIGHTS RESERVED. No part of this work covered by the copyright herein may be reproduced or distributed in any form or by any means, except as permitted by U.S. copyright law, without the prior written permission of the copyright owner.

Microsoft and the Office logo are either registered trademarks or trademarks of Microsoft Corporation in the United States and/or other countries. Cengage Learning is an independent entity from the Microsoft Corporation, and not affiliated with Microsoft in any manner.

Mac users: If you're working through this product using a Mac, some of the steps may vary. Additional information for Mac users is included with the data files for this product.

The material in this book was written using Microsoft Office 2016 and was Quality Assurance tested before the publication date. As Microsoft continually updates Office 2016 and Office 365, your software experience may vary slightly from what is seen in the printed text.

For product information and technology assistance, contact us at Cengage Learning Customer & Sales Support, 1-800-354-9706

For permission to use material from this text or product, submit all requests online at **www.cengage.com/permissions**. Further permissions questions can be e-mailed to **permissionrequest@cengage.com** 

Library of Congress Control Number: 2016933288

ISBN: 978-1-305-87100-7

#### **Cengage Learning**

20 Channel Center Street Boston, MA 02210 USA

Cengage Learning is a leading provider of customized learning solutions with employees residing in nearly 40 different countries and sales in more than 125 countries around the world. Find your local representative at **www.cengage.com**.

Cengage Learning products are represented in Canada by Nelson Education, Ltd.

To learn more about Cengage Learning, visit **www.cengage.com** Purchase any of our products at your local college store or at our preferred online store **www.cengagebrain.com** 

# Microsoft Office 365<sup>th</sup> WORD 2016

INTERMEDIATE

# Contents

### **Productivity Apps for School and Work**

| Introduction to OneNote 2016<br>Introduction to Sway | PA 2<br>PA 6 |
|------------------------------------------------------|--------------|
|                                                      |              |
| Introduction to Microsoft Edge                       | PA 14        |

# Microsoft Office 2016 and Windows 10

# Office 2016 and Windows 10: Essential Concepts and Skills

| Objectives                                      | OFF 1  |
|-------------------------------------------------|--------|
| Roadmap                                         | OFF 1  |
| Introduction to the Windows 10 Operating System | OFF 2  |
| Using a Touch Screen and a Mouse                | OFF 3  |
| Scrolling                                       | OFF 4  |
| Keyboard Shortcuts                              | OFF 5  |
| Starting Windows                                | OFF 5  |
| To Sign In to an Account                        | OFF 6  |
| The Windows Desktop                             | OFF 7  |
| Introduction to Microsoft Office 2016           | OFF 7  |
| Microsoft Office 2016 Apps                      | OFF 7  |
| Microsoft Office 2016 Suites                    | OFF 8  |
| Running and Using an App                        | OFF 9  |
| Word                                            | OFF 9  |
| To Run an App Using the Start Menu and          |        |
| Create a Blank Document                         | OFF 9  |
| To Maximize a Window                            | OFF 11 |
| Word Document Window, Ribbon, and               |        |
| Elements Common to Office Apps                  | OFF 12 |
| To Display a Different Tab on the Ribbon        | OFF 16 |
| To Collapse and Expand the Ribbon               |        |
| and Use Full Screen Mode                        | OFF 17 |
| To Use a Shortcut Menu to Relocate              |        |
| the Quick Access Toolbar                        | OFF 19 |
| To Customize the Quick Access Toolbar           | OFF 20 |
| To Enter Text in a Document                     | OFF 21 |
| Document Properties                             | OFF 22 |
| To Change Document Properties                   | OFF 22 |
| Printing, Saving, and Organizing Files          | OFF 23 |
| Printing a Document                             | OFF 23 |
| To Print a Document                             | OFF 23 |
| Organizing Files and Folders                    | OFF 25 |
|                                                 |        |

| To Create a Folder                             | OFF 26 |
|------------------------------------------------|--------|
| Folder Windows                                 | OFF 27 |
| To Create a Folder within a Folder             | OFF 28 |
| To Expand a Folder, Scroll through             |        |
| Folder Contents, and Collapse a Folder         | OFF 28 |
| To Switch from One App to Another              | OFF 29 |
| To Save a File in a Folder                     | OFF 30 |
| Navigating in Dialog Boxes                     | OFF 33 |
| To Minimize and Restore a Window               | OFF 33 |
| To Save a File on OneDrive                     | OFF 34 |
| To Sign Out of a Microsoft Account             | OFF 36 |
| Screen Resolution                              | OFF 37 |
| To Change the Screen Resolution                | OFF 38 |
| To Exit an App with One Document Open          | OFF 40 |
| To Copy a Folder to OneDrive                   | OFF 40 |
| To Unlink a OneDrive Account                   | OFF 42 |
| Additional Common Features of Office Apps      | OFF 44 |
| To Run an App Using the Search Box             | OFF 44 |
| To Open an Existing File                       | OFF 45 |
| To Create a New Document                       |        |
| from the Backstage View                        | OFF 45 |
| To Enter Text in a Document                    | OFF 47 |
| To Save a File in a Folder                     | OFF 47 |
| To Close a File Using the Backstage View       | OFF 47 |
| To Open a Recent File Using the Backstage View | OFF 48 |
| To Create a New Blank Document                 |        |
| from File Explorer                             | OFF 48 |
| To Run an App from File Explorer               |        |
| and Open a File                                | OFF 49 |
| To Enter Text in a Document                    | OFF 50 |
| To Save an Existing Office File                |        |
| with the Same File Name                        | OFF 50 |
| To Save a File with a New File Name            | OFF 50 |
| To Exit an Office App                          | OFF 51 |
| Renaming, Moving, and Deleting Files           | OFF 51 |
| To Rename a File                               | OFF 51 |
| To Move a File                                 | OFF 52 |
| To Delete a File                               | OFF 53 |
| Microsoft Office and Windows Help              | OFF 53 |
| To Open the Help Window in an Office App       | OFF 54 |
| Moving and Resizing Windows                    | OFF 54 |
| To Move a Window by Dragging                   | OFF 54 |
| To Resize a Window by Dragging                 | OFF 55 |

| Using Office Help                             | OFF 56 |
|-----------------------------------------------|--------|
| To Obtain Help Using the Search Text Box      | OFF 56 |
| Obtaining Help while Working in an Office App | OFF 57 |
| To Obtain Help Using the Tell Me Box          | OFF 58 |
| Using the Windows Search Box                  | OFF 59 |
| To Use the Windows Search Box                 | OFF 59 |
| Summary                                       | OFF 59 |
| Apply Your Knowledge                          | OFF 61 |
| Extend Your Knowledge                         | OFF 61 |
| Expand Your World                             | OFF 62 |
| In the Labs                                   | OFF 63 |

# Microsoft Office 365 & Word 2016

## **MODULE ONE**

## Creating, Formatting, and Editing a Word Document with a Picture

| Objectives                                   | WD 1  |
|----------------------------------------------|-------|
| Introduction                                 | WD 1  |
| Project — Flyer with a Picture               | WD 1  |
| To Run Word and Specify Settings             | WD 3  |
| Entering Text                                | WD 3  |
| To Type Text                                 | WD 4  |
| To Display Formatting Marks                  | WD 5  |
| To Insert a Blank Line                       | WD 5  |
| To Zoom Page Width                           | WD 6  |
| Wordwrap                                     | WD 7  |
| To Wordwrap Text as You Type                 | WD 7  |
| Spelling and Grammar Check                   | WD 8  |
| To Check Spelling and Grammar as You Type    | WD 8  |
| To Enter More Text                           | WD 9  |
| Navigating a Document                        | WD 10 |
| Formatting Paragraphs and Characters         | WD 11 |
| Font, Font Sizes, and Themes                 | WD 12 |
| To Center a Paragraph                        | WD 13 |
| To Center Another Paragraph                  | WD 13 |
| Formatting Single versus Multiple Paragraphs |       |
| and Characters                               | WD 14 |
| To Select a Line                             | WD 14 |
| To Change the Font Size of Selected Text     | WD 15 |
| To Change the Font of Selected Text          | WD 16 |
| To Change the Case of Selected Text          | WD 17 |
| To Apply a Text Effect to Selected Text      | WD 18 |
| To Shade a Paragraph                         | WD 19 |
| To Select Multiple Lines                     | WD 20 |
| To Change the Font Size of Selected Text     | WD 20 |
| To Bullet a List of Paragraphs               | WD 21 |
| To Undo and Redo an Action                   | WD 22 |
| To Italicize Text                            | WD 23 |
| To Color Text                                | WD 24 |
| To Use the Mini Toolbar to Format Text       | WD 25 |
| To Select a Group of Words                   | WD 26 |
| To Underline Text                            | WD 27 |
| To Bold Text                                 | WD 27 |
| To Zoom One Page                             | WD 28 |
| To Change Theme Colors                       | WD 29 |
| To Zoom Page Width                           | WD 30 |
| Selecting Text                               | WD 30 |
| Inserting and Formatting a Picture in a Word |       |
| Document                                     | WD 31 |
| To Center Another Paragraph                  | WD 31 |

| To Insert a Picture                           | WD 31 |
|-----------------------------------------------|-------|
| To Zoom the Document                          | WD 33 |
| To Resize a Graphic                           | WD 34 |
| To Zoom 100%                                  | WD 35 |
| To Apply a Picture Style                      | WD 36 |
| To Apply Picture Effects                      | WD 37 |
| Enhancing the Page                            | WD 38 |
| To Add a Page Border                          | WD 39 |
| To Zoom One Page                              | WD 40 |
| To Change Spacing before and after Paragraphs | WD 40 |
| To Center Page Contents Vertically            | WD 41 |
| To Change Document Properties                 | WD 42 |
| To Save the Document and Exit Word            | WD 42 |
| Correcting Errors and Revising a Document     | WD 42 |
| Types of Changes Made to Documents            | WD 43 |
| To Run Word, Open a Document, and Specify     |       |
| Settings                                      | WD 43 |
| To Insert Text in an Existing Document        | WD 43 |
| To Delete Text                                | WD 44 |
| To Move Text                                  | WD 44 |
| To Save and Print the Document                | WD 45 |
| To Switch to Read Mode                        | WD 46 |
| To Switch to Print Layout View                | WD 46 |
| Summary                                       | WD 47 |
| Apply Your Knowledge                          | WD 48 |
| Extend Your Knowledge                         | WD 50 |
| Expand Your World                             | WD 51 |
| In the Labs                                   | WD 52 |

## **MODULE TWO**

# Creating a Research Paper with References and Sources

| Objectives                               | WD 57 |
|------------------------------------------|-------|
| Introduction                             | WD 57 |
| Project — Research Paper                 | WD 57 |
| MLA Documentation Style                  | WD 58 |
| Changing Document Settings               | WD 60 |
| To Run Word and Specify Settings         | WD 60 |
| Styles                                   | WD 60 |
| To Modify a Style                        | WD 61 |
| Adjusting Line and Paragraph Spacing     | WD 62 |
| To Change Line Spacing                   | WD 62 |
| To Remove Space after a Paragraph        | WD 63 |
| To Update a Style to Match a Selection   | WD 64 |
| Creating a Header                        | WD 64 |
| To Switch to the Header                  | WD 65 |
| To Right-Align a Paragraph               | WD 66 |
| To Enter Text                            | WD 66 |
| To Insert a Page Number                  | WD 66 |
| To Close the Header                      | WD 68 |
| Typing the Research Paper Text           | WD 68 |
| To Enter Name and Course Information     | WD 69 |
| To Click and Type                        | WD 70 |
| Keyboard Shortcuts                       | WD 71 |
| To Format Text Using a Keyboard Shortcut | WD 71 |
| To Display the Rulers                    | WD 72 |
| To First-Line Indent Paragraphs          | WD 72 |
| To AutoCorrect as You Type               | WD 74 |
| To Use the AutoCorrect Options Button    | WD 75 |
| To Create an AutoCorrect Entry           | WD 75 |
| The AutoCorrect Dialog Box               | WD 77 |
| To Enter More Text                       | WD 77 |

| Citations                                    | WD 78  |
|----------------------------------------------|--------|
| To Change the Bibliography Style             | WD 78  |
| To Insert a Citation and Create Its Source   | WD 79  |
| To Enter More Text                           | WD 81  |
| Footnotes                                    | WD 82  |
| To Insert a Footnote Reference Mark          | WD 82  |
| To Enter Footnote Text                       | WD 83  |
| To Insert a Citation Placeholder             | WD 83  |
| Footnote Text Style                          | WD 84  |
| To Modify a Style Using a Shortcut Menu      | WD 84  |
| To Edit a Source                             | WD 86  |
| To Edit a Citation                           | WD 88  |
| Working with Footnotes and Endnotes          | WD 89  |
| To Enter More Text                           | WD 90  |
| To Count Words                               | WD 90  |
| Automatic Page Breaks                        | WD 91  |
| To Enter More Text and Insert a Citation     |        |
| Placeholder                                  | WD 91  |
| To Hide and Show White Space                 | WD 92  |
| To Edit a Source                             | WD 93  |
| To Enter More Text                           | WD 94  |
| Creating an Alphabetical Works Cited Page    | WD 95  |
| To Page Break Manually                       | WD 95  |
| To Apply a Style                             | WD 96  |
| To Center Text                               | WD 96  |
| To Create a Bibliographical List             | WD 96  |
| To Format Paragraphs with a Hanging Indent   | WD 98  |
| Proofreading and Revising the Research Paper | WD 98  |
| To Modify a Source                           | WD 99  |
| To Update a Field                            | WD 99  |
| To Convert a Field to Regular Text           | WD 100 |
| To Go to a Page                              | WD 101 |
| Copying, Cutting, and Pasting                | WD 101 |
| To Copy and Paste                            | WD 102 |
| To Display the Paste Options Menu            | WD 103 |
| To Find Text                                 | WD 103 |
| To Replace Text                              | WD 104 |
| Find and Replace Dialog Box                  | WD 105 |
| To Find and Insert a Synonym                 | WD 105 |
| To Check Spelling and Grammar at Once        | WD 106 |
| The Main and Custom Dictionaries             | WD 107 |
| To Look Up Information                       | WD 108 |
| To Zoom Multiple Pages                       | WD 109 |
| To Change Read Mode Color                    | WD 110 |
| To Save and Print the Document and Exit Word | WD 111 |
| Summary                                      | WD 111 |
| Apply Your Knowledge                         | WD 112 |
| Extend Your Knowledge                        | WD 113 |
| Expand Your World                            | WD 115 |
| In the Labs                                  | WD 116 |

### **MODULE THREE**

#### **Creating a Business Letter with a Letterhead** and Table

| Objectives                                  | WD 121 |
|---------------------------------------------|--------|
| Introduction                                | WD 121 |
| Project — Business Letter with a Letterhead |        |
| and Table                                   | WD 121 |
| To Run Word and Change Word Settings        | WD 123 |
| To Change Margin Settings                   | WD 123 |
|                                             |        |

| Creating a Letterhead                         | WD 124 |
|-----------------------------------------------|--------|
| To Insert a Shape                             | WD 125 |
| Floating versus Inline Objects                | WD 127 |
| To Change an Object's Position                | WD 127 |
| To Change an Object's Text Wrapping           | WD 128 |
| To Apply a Shape Style                        | WD 129 |
| To Add Text to a Shape                        | WD 129 |
| To Use the 'Increase Font Size' Button        | WD 130 |
| To Bold Selected Text                         | WD 131 |
| To Change the Document Theme                  | WD 131 |
| To Insert an Online Picture                   | WD 131 |
| To Resize a Graphic to a Percent              |        |
| of the Original Size                          | WD 133 |
| To Change the Color of a Graphic              | WD 134 |
| To Set a Transparent Color in a Graphic       | WD 135 |
| To Adjust the Brightness and                  |        |
| Contrast of a Graphic                         | WD 136 |
| To Change the Border Color on a Graphic       | WD 137 |
| To Change an Object's Text Wrapping           | WD 137 |
| To Move a Graphic                             | WD 138 |
| To Copy a Graphic                             | WD 138 |
| To Use Paste Options                          | WD 139 |
| To Move a Graphic                             | WD 139 |
| lo Flip a Graphic                             | WD 140 |
| To Format and Enter Text                      | WD 140 |
| To Insert a Symbol from the Symbol Dialog Box | WD 141 |
| To insert a symbol from the insert a symbol   |        |
| Gallery<br>To Enter Toyt                      | WD 142 |
| To Enter Text                                 | WD 143 |
| To Clear Formatting                           | WD 143 |
|                                               | WD 144 |
| To Convert a Hyperlink to Regular Text        | WD 145 |
| Creating a Rusiness Letter                    | WD 140 |
| To Save a Document with a New File Name       | WD 147 |
| To Apply a Style                              | WD 147 |
| Using Tab Stops to Align Text                 | WD 149 |
| To Display the Ruler                          | WD 149 |
| To Set Custom Tab Stops                       | WD 149 |
| To Insert the Current Date in a Document      | WD 151 |
| To Enter the Inside Address and Salutation    | WD 152 |
| To Create a Building Block                    | WD 152 |
| To Modify a Building Block                    | WD 153 |
| To Insert a Building Block                    | WD 154 |
| Building Blocks versus AutoCorrect            | WD 155 |
| To Insert a Nonbreaking Space                 | WD 155 |
| To Enter Text                                 | WD 156 |
| Tables                                        | WD 157 |
| To Insert an Empty Table                      | WD 157 |
| To Enter Data in a Table                      | WD 158 |
| To Enter More Data in a Table                 | WD 159 |
| To Apply a Table Style                        | WD 160 |
| To Resize Table Columns to Fit Table Contents | WD 161 |
| To Select a Column                            | WD 162 |
| Selecting Table Contents                      | WD 163 |
| To Align Data in Cells                        | WD 163 |
| To Center a Table                             | WD 164 |
| To Insert a Row in a Table                    | WD 165 |
| To Insert a Column in a Table                 | WD 167 |
| To Merge Cells                                | WD 167 |
| To Split Table Cells                          | WD 168 |

| To Split a Table                           | WD 168 |
|--------------------------------------------|--------|
| To Change the Font of Text in a Table Row  | WD 168 |
| Deleting Table Data                        | WD 169 |
| To Add More Text                           | WD 169 |
| To Bullet a List as You Type               | WD 169 |
| To Enter More Text and then Save and Print |        |
| the Letter                                 | WD 171 |
| Addressing and Printing Envelopes          |        |
| and Mailing Labels                         | WD 171 |
| To Address and Print an Envelope           | WD 171 |
| Envelopes and Labels                       | WD 172 |
| Summary                                    | WD 173 |
| Apply Your Knowledge                       | WD 174 |
| Extend Your Knowledge                      | WD 175 |
| Expand Your World                          | WD 177 |
| In the Labs                                | WD 178 |

### **MODULE FOUR**

# Creating a Document with a Title Page, Lists, Tables, and a Watermark

| Objectives                                  | VVD 185 |
|---------------------------------------------|---------|
| Introduction                                | WD 185  |
| Project — Sales Proposal                    | WD 186  |
| To Run Word and Change Word Settings        | WD 186  |
| To Change Theme Colors                      | WD 188  |
| Creating a Title Page                       | WD 188  |
| To Format Characters                        | WD 188  |
| To Border a Paragraph                       | WD 189  |
| To Shade a Paragraph and Change Font Color  | WD 190  |
| To Border Another Paragraph                 | WD 191  |
| To Change Spacing after a Paragraph         | WD 192  |
| To Change Left and Right Paragraph Indent   | WD 192  |
| To Clear Formatting                         | WD 193  |
| SmartArt Graphics                           | WD 194  |
| To Insert a SmartArt Graphic                | WD 195  |
| To Delete Shapes from a SmartArt Graphic    | WD 196  |
| To Add Text to Shapes in a SmartArt Graphic | WD 197  |
| To Add Shapes to a SmartArt Graphic         | WD 197  |
| To Change Colors of a SmartArt Graphic      | WD 198  |
| To Apply a SmartArt Style                   | WD 199  |
| To Modify Character Spacing and Format      |         |
| Characters Using the Font Dialog Box        | WD 200  |
| To Zoom One Page, Change Spacing before     |         |
| and after a Paragraph, and Set              |         |
| Zoom Level                                  | WD 201  |
| Inserting an Existing Document              |         |
| in an Open Document                         | WD 203  |
| To Save an Open Document with a New         |         |
| File Name                                   | WD 203  |
| Sections                                    | WD 203  |
| To Insert a Next Page Section Break         | WD 203  |
| To Delete a Section Break                   | WD 205  |
| To Clear Formatting                         | WD 205  |
| To Insert a Word Document in                |         |
| an Open Document                            | WD 205  |
| To Print Specific Pages in a Document       | WD 207  |
| To Delete a Page Break                      | WD 209  |
| To Apply Heading Styles                     | WD 209  |
| To Change Spacing before and after          |         |
| a Paragraph                                 | WD 210  |
| To Update a Style to Match a Selection      | WD 210  |
| Creating Headers and Footers                | WD 211  |

| To Insert a Formatted Header Different        |        |
|-----------------------------------------------|--------|
| from the Previous Header                      | WD 211 |
| To Insert a Formatted Footer                  | WD 213 |
| To Format Page Numbers to Start               |        |
| at a Different Number                         | WD 213 |
| Editing and Formatting Lists                  | WD 215 |
| To Sort Paragraphs                            | WD 215 |
| To Apply a Style Using the Mini Toolbar       | WD 216 |
| To Use the Format Painter Button              | WD 216 |
| To Customize Bullets in a List                | WD 217 |
| To Create a Multilevel Numbered List          | WD 219 |
| Editing and Formatting Tables                 | WD 222 |
| To Show Gridlines                             | WD 222 |
| To Change Column Width                        | WD 223 |
| To Change Row Height                          | WD 224 |
| To Align Data in Cells                        | WD 225 |
| To Shade a Table Cell                         | WD 226 |
| To Sort a Table                               | WD 227 |
| To Select Nonadjacent Items                   | WD 228 |
| To Shade Selected Cells                       | WD 229 |
| To Change Cell Spacing                        | WD 229 |
| To Change Column Width                        | WD 230 |
| To Page Break Manually                        | WD 231 |
| To Delete a Column                            | WD 231 |
| To Split Cells                                | WD 232 |
| To Move Cell Contents                         | WD 233 |
| To Move a Cell Boundary                       | WD 233 |
| To Distribute Columns                         | WD 234 |
| To Distribute Rows                            | WD 235 |
| To Insert a Column                            | WD 235 |
| To Merge Cells and Enter Text                 | WD 235 |
| To Display Text in a Cell Vertically          | WD 236 |
| To Change Column Width                        | WD 237 |
| To Remove Cell Shading                        | WD 237 |
| To Hide Gridlines                             | WD 238 |
| To Border a Table                             | WD 238 |
| To Sum Columns in a Table                     | WD 239 |
| To Delete a Blank Paragraph                   | WD 240 |
| Creating a Watermark                          | WD 240 |
| To Zoom Multiple Pages                        | WD 241 |
| To Create a Watermark                         | WD 241 |
| To Change Theme Fonts                         | WD 242 |
| To Check Spelling, Save, Print, and Exit Word | WD 243 |
| Summary                                       | WD 243 |
| Apply Your Knowledge                          | WD 244 |
| Extend Your Knowledge                         | WD 246 |
| Expand Your World                             | WD 247 |
| In the Labs                                   | WD 248 |

#### **MODULE FIVE**

# Using a Template to Create a Resume and Sharing a Finished Document

| Objectives                           | WD 257 |
|--------------------------------------|--------|
| Introduction                         | WD 257 |
| Project — Resume                     | WD 257 |
| To Run Word and Change Word Settings | WD 259 |
| Using a Template to Create a Resume  | WD 259 |
| To Create a New Document from        |        |
| an Online Template                   | WD 259 |
| To Open a Document Created from a    |        |
| Template                             | WD 262 |
| Resume Template                      | WD 262 |

| To Change Theme Colors                          |         |
|-------------------------------------------------|---------|
|                                                 | VVD 263 |
| To Set Custom Margins                           | VVD 263 |
| To View Gridlines                               | WD 264  |
| To Modify a Content Control and                 |         |
| Replace Its Placeholder Text                    | WD 265  |
| To Replace Placeholder Text in More             |         |
| Content Controls                                | WD 266  |
| To Delete a Content Control                     | WD 266  |
| To Move Table Rows                              | WD 267  |
| To Modify Text in a Content Control             | WD 269  |
| To Conv and Paste Items in a Table Cell         | WD 269  |
| To Poplace Placebolder Text in a                | VVD 205 |
| Content Control                                 | WD 271  |
|                                                 | VVD 271 |
| To Use AutoComplete                             | WD 271  |
| To Enter More Text                              | WD 272  |
| To Enter a Line Break                           | WD 272  |
| To Replace Placeholder Text in Content Controls | WD 273  |
| To Delete Text                                  | WD 273  |
| To Replace Placeholder Text in Content          |         |
| Controls                                        | WD 274  |
| To Indent a Paragraph                           | WD 274  |
| To Benlace Placeholder Text in Content Controls | WD 275  |
| To Conv and Paste a Table Item                  | WD 275  |
| To Delete Devis and Edit Text                   |         |
| To Delete Rows and Edit Text                    | VVD 277 |
| To Customize Theme Fonts                        | WD 278  |
| To Create a Style                               | WD 279  |
| To Apply a Style                                | WD 280  |
| To Reveal Formatting                            | WD 280  |
| To Modify a Style Using the Styles Dialog Box   | WD 281  |
| Sharing a Document with Others                  | WD 282  |
| To Insert a Building Block Using                |         |
| the Building Blocks Organizer                   | WD 282  |
| To Edit Properties of Building Block Elements   | WD 284  |
| To Save a Word Document as a PDE File and       |         |
| View the PDE File in Adebe Reader               | WD 285  |
| Te Open a DDE File from Word                    |         |
| To Open a PDF File from word                    | VVD 287 |
| To save a word Document as an XPS Document      | VVD 288 |
| To Run the Compatibility Checker                | WD 289  |
| To Save a Word 2016 Document                    |         |
| in an Earlier Word Format                       | WD 289  |
| File Types                                      | WD 291  |
| To Save a Word 2016 Document as a               |         |
| Different File Type                             | WD 292  |
| To Invite Others to View or Edit a Document     | WD 293  |
| To Get a Sharing Link                           | WD 295  |
| To Bemove a Watermark                           | WD 296  |
| To Send a Document Using Email                  | WD 296  |
| To Use the Document Inspector                   |         |
| To Ose the Document hispector                   | VVD 297 |
| To Customize How Word Opens                     | N/D 207 |
|                                                 | VVD 297 |
| Creating a Webpage from a Word Document         | WD 298  |
| To Save a Word Document as a Webpage            | WD 298  |
| To Set a Default Save Location                  | WD 300  |
| To Format Text as a Hyperlink                   | WD 300  |
| To Edit a Hyperlink                             | WD 301  |
| To Change the Style Set                         | WD 301  |
| To Test a Webpage in a Browser                  | WD 302  |
| Summary                                         | WD 304  |
| Apply Your Knowledge                            | WD 305  |
| Extend Your Knowledge                           | WD 306  |
| Expand Your World                               | WD 307  |
| In the Labs                                     | WD 308  |
|                                                 | *** 300 |

## **MODULE SIX**

| Generating Form Letters, Mailing<br>Labels, and a Directory |          |
|-------------------------------------------------------------|----------|
| Objectives                                                  | WD 313   |
| Introduction                                                | WD 313   |
| Project — Form Letters, Mailing Labels,                     |          |
| and a Directory                                             | WD 313   |
| To Run Word and Change Word Settings                        | WD 314   |
| Identifying the Main Document for Form Letters              | WD 316   |
| To Identify the Main Document for the Form                  |          |
| Letter Using the Mail Merge Task Pane                       | WD 316   |
| To Start a Mail Merge from an Existing                      |          |
| Document                                                    | WD 319   |
| To Change the User Name and Initials                        | WD 319   |
| To Change Theme Colors                                      | WD 319   |
| To Enter and Format the Sender Information                  | WD 319   |
| To Change a Picture and Format It                           | WD 320   |
| To Shade Cells and a Shape                                  | WD 321   |
| To Change Margin Settings                                   | WD 322   |
| To Specify the Position of a Graphic                        | WD 323   |
| To Create a Folder while Saving                             | WD 324   |
| Creating a Data Source                                      | WD 324   |
| To Create a New Data Source                                 | WD 326   |
| To Enter More Records                                       | WD 330   |
| To Save a Data Source when Prompted by Word                 | WD 330   |
| Editing Records in the Data Source                          | WD 337   |
| Using an Existing Data Source                               | WD 332   |
| Composing the Main Document                                 | VVD 332  |
| for the Form Letters                                        | WD 333   |
| To Display the Next Step in the                             | 110 555  |
| Mail Morgo Wizard                                           | כככ חיאי |
| To Enter the Date                                           | MD 331   |
| Morgo Fields                                                | VVD 334  |
| To Insort the AddressPlack Marga Field                      | WD 334   |
| To Edit the AddressBlock Merge Field                        | MD 226   |
| To View Margad Data in the Main Document                    |          |
| To Insort the Greating ine Morge Field                      | VVD 337  |
| To Edit the GreetingLine Merge Field                        | VVD 337  |
| To View Morge Fields in the Main Decument                   | MD 220   |
| To Pagin Tuning the Pady of the Form Letter                 | VVD 220  |
| To begin Typing the body of the Point Letter                | MD 220   |
| To Insert a Merge Field III the Main Document               | VVD 229  |
| To Enter More Text and Merge Fields in the                  | WD 240   |
|                                                             | WD 340   |
| IF FIElds                                                   |          |
| To Insert an IF Field in the Main Document                  | VVD 341  |
| Noin Desument                                               |          |
| To Highlight Marga Fields                                   |          |
| To Fightight Merge Fields                                   |          |
| To Display a Field Code                                     |          |
| To Print Field Codes in the Main Document                   | VVD 344  |
| Opening a Main Document                                     | VVD 345  |
| Concernate Form Letters                                     |          |
| Generate Form Letters                                       | WD 345   |
| To Preview the Merged Letters                               |          |
| Using the Mail Merge Task Pane                              | VVD 345  |
| To Uneck for Errors                                         | VVD 346  |
| IO IVIERGE THE FORM LETTERS TO A New Document               |          |
| Using the Mail Merge Task Pane                              | VVD 346  |
| Correcting Mierge Field Errors in                           |          |
| Merged Documents                                            | VVD 348  |
| To Merge the Form Letters to a Printer                      | VVD 348  |
| to select Records to Merge                                  | VVD 348  |

Copyright 2017 Cengage Learning. All Rights Reserved. May not be copied, scanned, or duplicated, in whole or in part. WCN 02-200-203